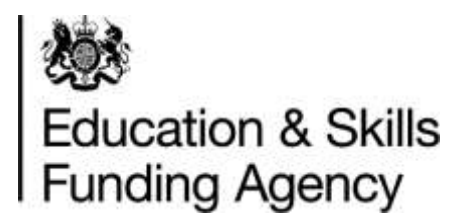

## Identity and Access Management System (IDAMS) account registration guidance

## Version 3

This document provides guidance on how to register for an IdAMS account

January 2022

To register for an account, access IdAMs from the URL https://logon.fasst.org.uk

Leave the User ID and Password fields blank and from the bottom of the screen, select 'I don't have an account'

| Sign in                                         |   |  |
|-------------------------------------------------|---|--|
| User ID or email address                        |   |  |
| Password                                        | _ |  |
| Signie                                          |   |  |
| Problems signing in?                            |   |  |
| I forgot my password<br>I don't have an account |   |  |
|                                                 |   |  |

Complete the registration form by entering your Title, first name, last name, mobile number (optional) and a valid company email address.

Please note: Register with your actual name, as generic accounts are not permissible. If you will require accounts against multiple UPINs / UKPRNs, then each account will require a different email address

|    | Registration                                                              |  |
|----|---------------------------------------------------------------------------|--|
| N  | Select •<br>First name                                                    |  |
|    | Last name                                                                 |  |
|    | Email address<br>You'll need this email address to log in to your account |  |
| 16 | Mobile number (optional)                                                  |  |

The password must be at least 8 characters long, with a mix of upper and lower case letters and at least one number. Both passwords must match.

| Please enter a password at least 8 characters long, with upper<br>and lower case letters and at least one number |
|----------------------------------------------------------------------------------------------------|
| Confirm password                                                                                                 |
|                                                                                                    |

## Select to accept the Terms and Conditions

| Enter a password at<br>lower case letters an | east 8 characters long, wit<br>It at least one number | th upper and |  |
|----------------------------------------------|-------------------------------------------------------|--------------|--|
|                                              |                                                       |              |  |
| Confirm password                             |                                                       | at way       |  |
|                                              |                                                       |              |  |
| ☑ Laccept the Ter                            | ms and Conditions                                     |              |  |
| Register                                     |                                                       |              |  |

Then select 'Register' to complete the form

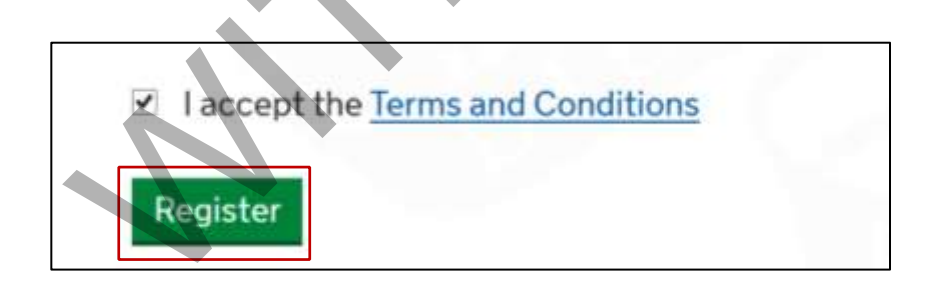

The next screen confirms your registration request has been accepted. Select 'Close' and exit your browser

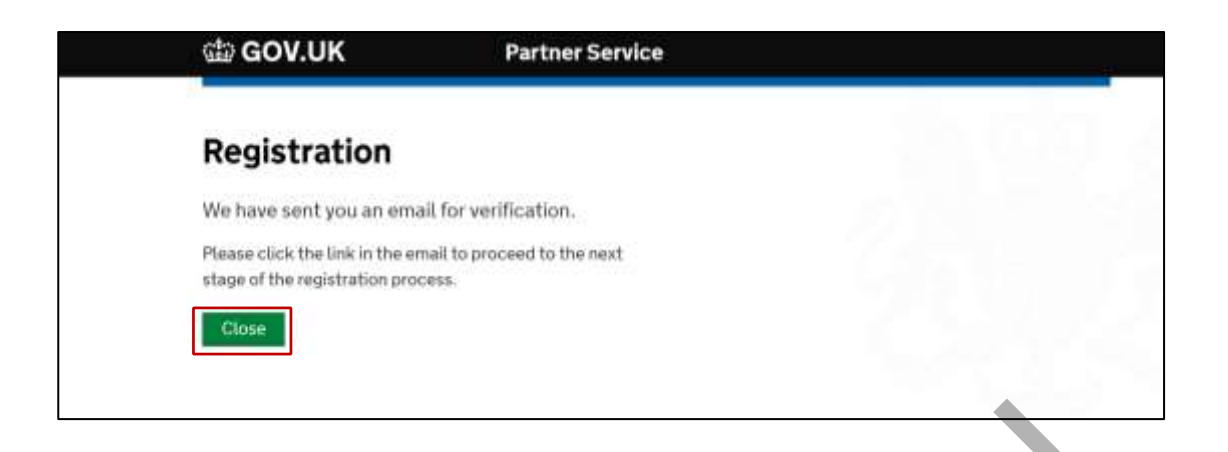

You will receive an email from 'Skills Funding Agency'. Open the email, and click on 'confirm my email address'

If you appear not to have received the email, or you receive an error message when clicking on the verification link, please see 'troubleshooting' section below

| You   | have set up an account with the Skills Funding Agency.                       |
|-------|------------------------------------------------------------------------------|
| To co | omplete your registration, please confirm your email address by clicking the |
| butto | n below.                                                                     |
| Con   | firm My Email Address                                                        |
|       |                                                                              |

Once you select to confirm your email address a browser will open. The first screen will inform you of your username, make a note of this, and then select 'Continue'

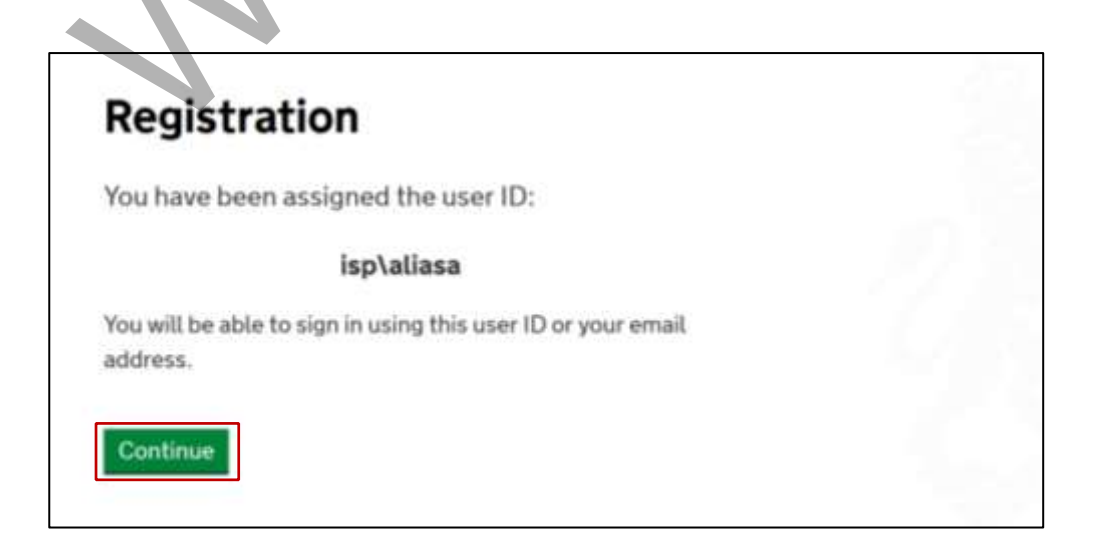

**Note:** If you entered a mobile number, you will receive a passcode by text message. You should enter the passcode and select 'submit'

| Registration                                                      |                             |
|-------------------------------------------------------------------|-----------------------------|
| You have been assigned the u                                      | iser ID:                    |
| isp\atias                                                         | 8                           |
| You will be able to sign in using th<br>address.                  | is user ID or your email.   |
| We have sent you a text message code. Please enter the code below | containing a one-time<br>v. |
| One time passcode                                                 |                             |
| Submit                                                            |                             |
| If the sms has not arrived, click on the li<br>one.               | Ik below to request a new   |
| Send me apother SMS                                               |                             |
|                                                                   |                             |

Select your preferred method to reset your password and then select 'Submit'

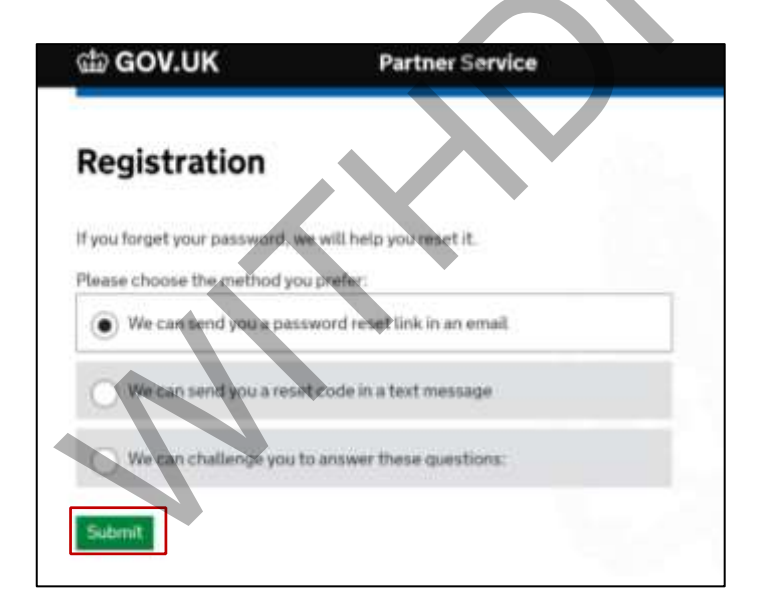

On the next screen please enter either the UKPRN, UPIN or the name of your organisation. Then select 'Submit'.

| Partner Service                                   |                                                                                              |
|---------------------------------------------------|----------------------------------------------------------------------------------------------|
|                                                   |                                                                                              |
| ne, UPIN or UKPRN in the<br>Ir your organisation. |                                                                                              |
| organisation, simply                              |                                                                                              |
|                                                   |                                                                                              |
| and the second                                    |                                                                                              |
| Distance includes                                 |                                                                                              |
|                                                   | Partner Service<br>ne. UPIN or UKPRN in the<br>ir your organisation.<br>organisation, simply |

Once you have selected submit, you will be informed that your registration request is complete and is pending approval.

If you are the first person to register from your organisation, the approval will be carried out by the Education and Skills Funding Agency Helpdesk. Once approved, you will receive an email informing you the account has been approved and you will automatically be made the 'super user' for your organisation.

If your organisation already has a super user, they should approve your request and this screen will list the name(s) of your superuser(s)

| 📾 GOV.UK |                                                                         |
|----------|-------------------------------------------------------------------------|
|          | Registration                                                            |
| N        | Your registration request has been received and it is pending approval. |
|          | The approval will be received by all Helpdesk Users.                    |
|          | Close                                                                   |
|          |                                                                         |

## **IdAMS** Account Registration Troubleshooting

If you do not receive the verification email, check your junk and clutter folders. If the email is not in you junk or clutter folders, please contact your IT department to check that the email has not been blocked by a spam filter

If, when you click on the link in the verification email, you receive an error message 'link has expired', **disable** pop up blocking software on your system. Click on the verification link in the email again, and select 'send me another activation email' When the new verification email arrives, close all internet browsing sessions, then click on the link in the NEW email. IdAMS should launch and you can complete your registration

If you have any queries, please contact the ESFA Support Team by following the link below

Contact Us